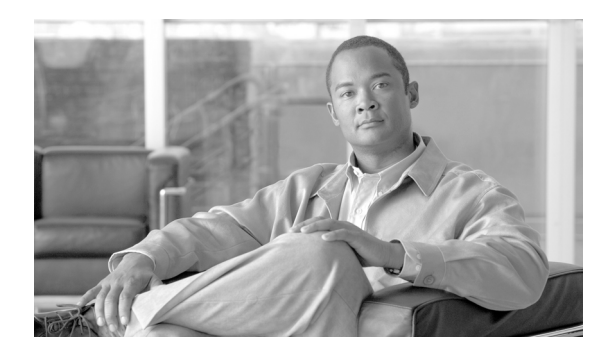

CHAPTER

# SIP 電話機のダイジェスト認証の設定

電話機のダイジェスト認証を有効にしている場合、Cisco Unified Communications Manager は、キー プアライブ メッセージ以外のすべての SIP 電話機要求でチャレンジを行います。Cisco Unified Communications Manager は、[エンドユーザの設定 (End User Configuration)] ウィンドウで設定され たエンド ユーザのダイジェスト クレデンシャルを使用して、電話機が提供するクレデンシャルを 検証します。

電話機がエクステンション モビリティをサポートする場合、エクステンション モビリティ ユーザ がログインしたときに、Cisco Unified Communications Manager は、[エンドユーザの設定 (End User Configuration)] ウィンドウで設定されたエクステンション モビリティ エンド ユーザのダイジェス ト クレデンシャルを使用します。

SIP 電話機でのダイジェスト認証の動作の詳細については、P.1-20の「ダイジェスト認証」を参照 してください。

シスコ以外の SIP 電話機にダイジェスト認証を設定する方法については、『Cisco Unified Communications Manager アドミニストレーション ガイド』の付録 C を参照してください。

この章は、次の内容で構成されています。

- SIP 電話機ダイジェスト認証の設定用チェックリスト (P.8-2)
- ダイジェスト認証サービスパラメータの設定 (P.8-3)
- エンドユーザの設定 (End User Configuration) ウィンドウでのダイジェスト クレデンシャルの設定 (P.8-4)
- エンドユーザダイジェストクレデンシャルの設定内容 (P.8-4)
- 電話の設定 (Phone Configuration) ウィンドウでのダイジェスト ユーザの設定 (P.8-5)
- その他の情報 (P.8-5)

# SIP 電話機ダイジェスト認証の設定用チェックリスト

SIP 電話機にダイジェスト認証を設定する作業を表 8-1 で説明します。

#### 表 8-1 SIP 電話機ダイジェスト認証の設定用チェックリスト

| 設定于順   | 1                                                   | 関連手順および関連項目                               |  |
|--------|-----------------------------------------------------|-------------------------------------------|--|
| ステップ 1 | SIP 電話機のセキュリティ プロファイルを設定します。                        | 電話機セキュリティ プロファイルの設定                       |  |
|        | [ダイジェスト認証を有効化 (Enable Digest Authentication)]       | (P.5-1)                                   |  |
|        | チェックボックスがオンになっていることを確認しま                            |                                           |  |
|        | す。                                                  |                                           |  |
| ステップ 2 | SIP 電話機のセキュリティ プロファイルを電話機に適用                        | 電話機セキュリティプロファイルの設定                        |  |
|        | します。                                                | (P.5-1)                                   |  |
| ステップ 3 | デフォルト設定を更新する場合は、ダイジェスト認証に                           | ダイジェスト認証サービス パラメータの設定                     |  |
|        | 関連するサービス パラメータ (SIP Station Realm サービ               | ( <b>P.8-3</b> )                          |  |
|        | スパラメータなど)を設定します。                                    |                                           |  |
| ステップ 4 | 「エンドユーザの設定 (End User Configuration)]ウィンド            | • エンドユーザの設定(End User Configuration)       |  |
|        | ウで、ダイジェストクレデンシャルを設定します。                             | ウィンドウでのダイジェスト クレデン                        |  |
|        |                                                     | シャルの設定 (P.8-4)                            |  |
|        |                                                     | <ul> <li>エンド ユーザ ダイジェスト クレデンシャ</li> </ul> |  |
|        |                                                     | ルの設定内容 (P.8-4)                            |  |
| ステップ 5 | [電話の設定 (Phone Configuration)] ウィンドウで [ダイ            | 電話の設定 (Phone Configuration) ウィンドウで        |  |
|        | ジェストユーザ (Digest User)]を選択します。                       | のダイジェストユーザの設定 (P.8-5)                     |  |
|        | Ciase Unified SID ID Phone 7070 7071 7061C/41C      |                                           |  |
|        | CISCO UIIIIled SIF IF FILORE /9/0、 /9/1、 /9010/410、 |                                           |  |
|        | 79010E/410E、わよい /911 モノル くは、クインエスト                  |                                           |  |
|        | ユーリを選択りると、电品機設定ノアイルにタインエス                           |                                           |  |
|        | トクレノンシャルが占まれます。                                     |                                           |  |
| ステップ 6 | Cisco Unified SIP IP Phone 7940 モデルまたは 7960 モデル     | 電話機で認証名およびパスワードを入力する方                     |  |
|        | では、[エンドユーザの設定 (End User Configuration)] ウィ          | 法については、このバージョンの Cisco Unified             |  |
|        | ンドウで設定したダイジェスト クレデンシャルを入力し                          | Communications Manager をサポートする『Cisco      |  |
|        | ます。                                                 | Unified IP Phone アドミニストレーション ガイ           |  |
|        |                                                     | ド』を参照してください。                              |  |

# ダイジェスト認証サービス パラメータの設定

電話機のチャレンジ用の SIP レルムは、サービス パラメータ SIP Station Realm で設定します。イン ストール時に、Cisco Unified Communications Manager にはデフォルト設定の「ccmsipline」が含まれ ています。パラメータの詳細については、[サービスパラメータ設定 (Service Parameter Configuration)] ウィンドウに表示されている疑問符またはパラメータ名リンクをクリックします。

ダイジェスト認証サービス パラメータ (SIP Realm Station パラメータなど)を更新するには、次の 手順を実行します。

#### 手順

- **ステップ1** Cisco Unified Communications Manager の管理ページで、[システム] > [サービスパラメータ] の順 に選択します。
- **ステップ2** [サーバ (Server)] ドロップダウン リスト ボックスから、Cisco CallManager サービスをアクティブ にしたノードを選択します。
- **ステップ3** [サービス (Service)] ドロップダウン リスト ボックスから、Cisco CallManager サービスを選択しま す。サービス名の横に Active と表示されていることを確認します。
- **ステップ4** ヘルプの説明に従って、SIP Realm Station パラメータを更新します。パラメータのヘルプを表示するには、疑問符またはパラメータ名リンクをクリックします。
- ステップ5 [保存] をクリックします。

#### 追加情報

詳細については、P.8-5の「関連項目」を参照してください。

# エンドユーザの設定 (End User Configuration) ウィンドウでのダイジェ スト クレデンシャルの設定

次の手順では、Cisco Unified Communications Manager データベースにエンド ユーザが存在すること を前提としています。エンド ユーザのダイジェスト クレデンシャルを設定するには、次の手順を 実行します。

#### 手順

- **ステップ1** 『*Cisco Unified Communications Manager アドミニストレーション ガイド*』の説明に従って、エンド ユーザを検索します。
- **ステップ2** 目的の [エンドユーザの設定 (End User Configuration)] ウィンドウが表示されたら、表 8-2 の説明に 従って、適切な文字列を入力します。
- ステップ3 [保存] をクリックします。
- **ステップ4** その他のエンド ユーザについて、この手順を繰り返し、ダイジェスト クレデンシャルを設定します。

#### 追加の手順

[エンドユーザの設定 (End User Configuration)] ウィンドウでダイジェスト クレデンシャルを設定した後、[電話の設定 (Phone Configuration)] ウィンドウにアクセスして、電話機のダイジェスト ユーザを選択します。

ダイジェスト ユーザを選択した後、Cisco Unified SIP IP Phone 7960 または 7940 で、[エンドユーザの設定 (End User Configuration)] ウィンドウから取得したダイジェスト認証クレデンシャルを入力します。

#### 追加情報

詳細については、P.8-5の「関連項目」を参照してください。

# エンド ユーザ ダイジェスト クレデンシャルの設定内容

表 8-2 で、[エンドユーザの設定 (End User Configuration)] ウィンドウに表示されるダイジェスト ク レデンシャルの設定について説明します。関連する手順については、P.8-5 の「電話の設定 (Phone Configuration) ウィンドウでのダイジェスト ユーザの設定」を参照してください。

表 8-2 ダイジェスト クレデンシャル

| 設定                            | 説明                           |
|-------------------------------|------------------------------|
| [ダイジェスト信用証明書                  | 英数字文字列を入力します。                |
| (Digest Credentials)]         |                              |
| [ダイジェスト信用証明書の確認               | ダイジェスト クレデンシャルを正しく入力したことを確認す |
| (Confirm Digest Credentials)] | るために、このフィールドにクレデンシャルを入力します。  |

### 電話の設定 (Phone Configuration) ウィンドウでのダイジェスト ユー ザの設定

ダイジェストユーザを電話機と関連付けるには、次の手順を実行します。

#### 手順

- **ステップ1** 『Cisco Unified Communications Manager アドミニストレーション ガイド』の説明に従って、電話機 を検索します。
- ステップ2 目的の[電話の設定 (Phone Configuration)] ウィンドウが表示されたら、[ダイジェストユーザ (Digest User)] 設定を見つけて、電話機と関連付けるエンドユーザを選択します。
- **ステップ3 [保存]** をクリックします。
- **ステップ4 [リセット]** をクリックします。

エンドユーザを電話機に関連付けたら、設定を保存し、電話機をリセットします。

#### 追加情報

詳細については、P.8-5の「関連項目」を参照してください。

# その他の情報

#### 関連項目

- ダイジェスト認証 (P.1-20)
- 電話機セキュリティプロファイルの設定 (P.5-1)
- SIP 電話機ダイジェスト認証の設定用チェックリスト (P.8-2)
- ダイジェスト認証サービスパラメータの設定(P.8-3)
- エンドユーザの設定 (End User Configuration) ウィンドウでのダイジェスト クレデンシャルの設定 (P.8-4)
- エンドユーザダイジェストクレデンシャルの設定内容 (P.8-4)
- 電話の設定 (Phone Configuration) ウィンドウでのダイジェスト ユーザの設定 (P.8-5)

#### シスコの関連マニュアル

Cisco SIP IP Phone  $\mathcal{F}\mathcal{F}\mathcal{I}\mathcal{I}\mathcal{F}$